## USER GUIDE TO CREATE ABC ID

Step-1: Download the app Digilocker from Play-store

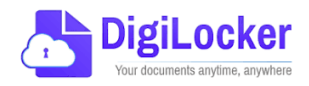

URL: https://play.google.com/store/apps/details?id=com.digilocker.android

Create an id in the Digilocker app with the details given in the Aadhar Card

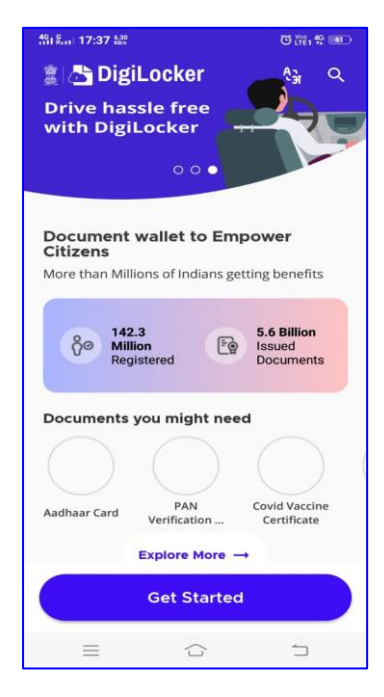

Step-2 Open the Digilocker app

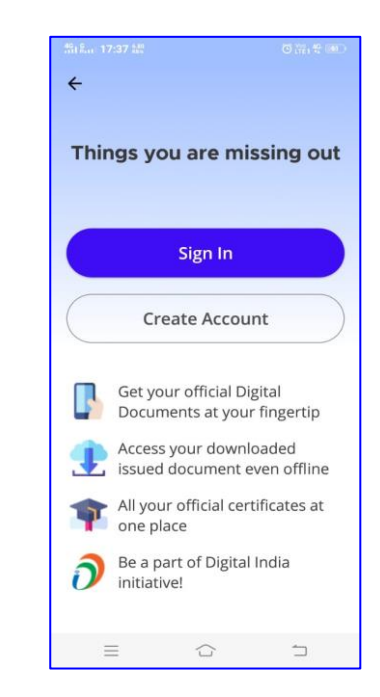

Step-3 : Create account

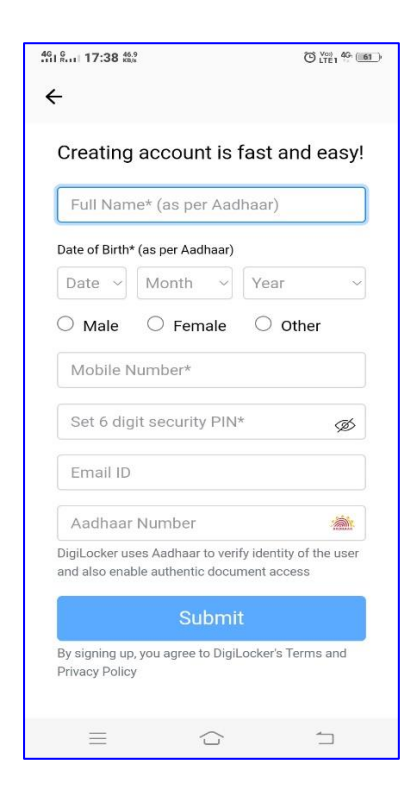

Step-4: Fill all the details according to Aadhar Data

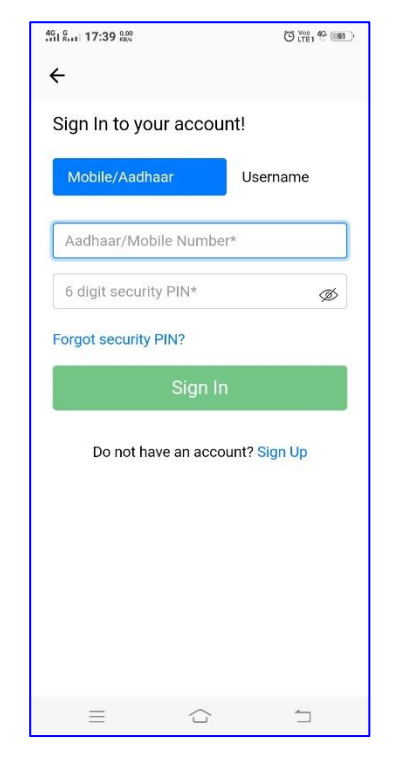

Step-5: Put your mobile number linked with Aadhar as username.

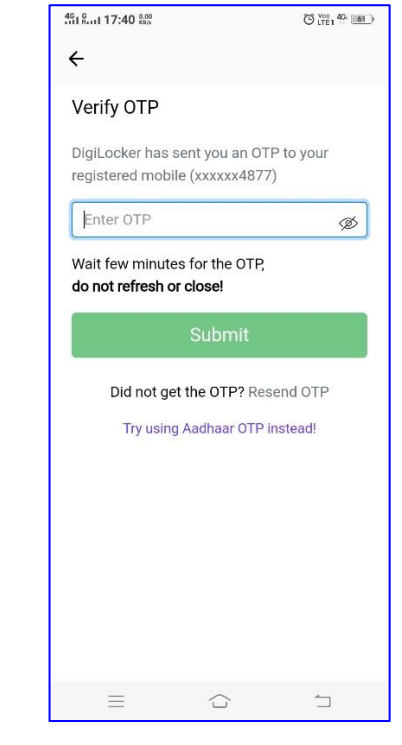

Step-6: Get OTP

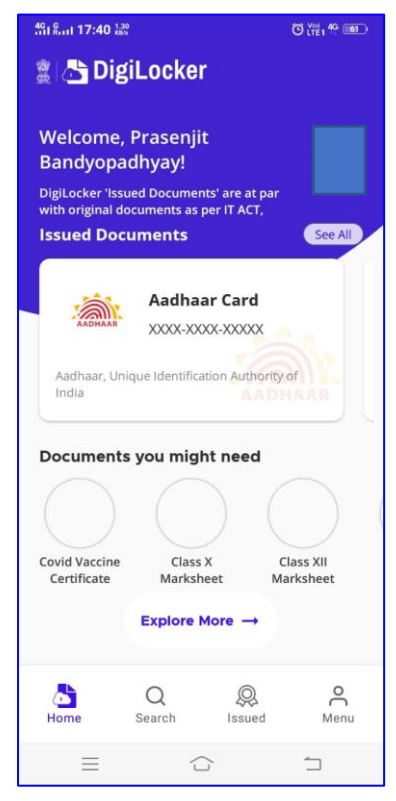

Step-7: Get Digilocker dashboard.

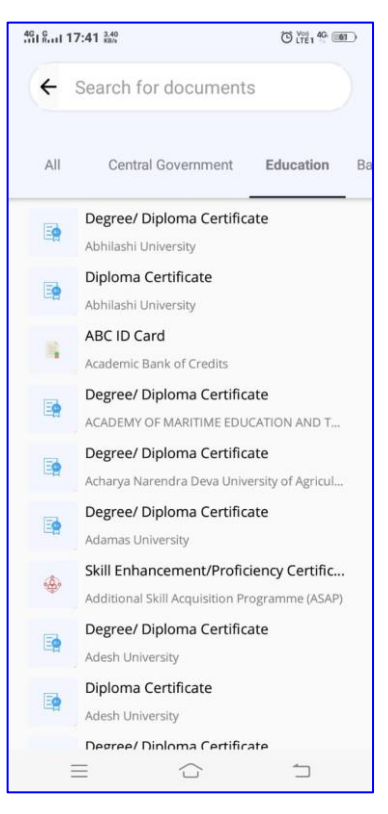

Step-8: Search and tap Education tab and tap Academic Bank of Credit tab

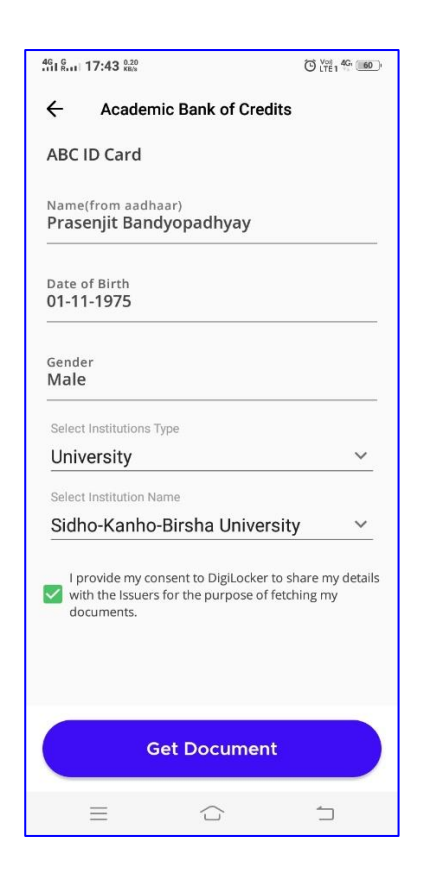

Step-10: Get Document

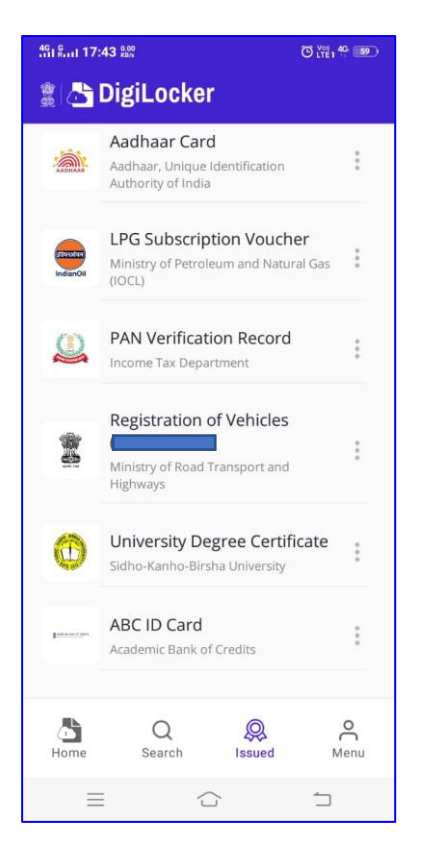

Step-11: See the ABC ID Card in your Issued Document tab

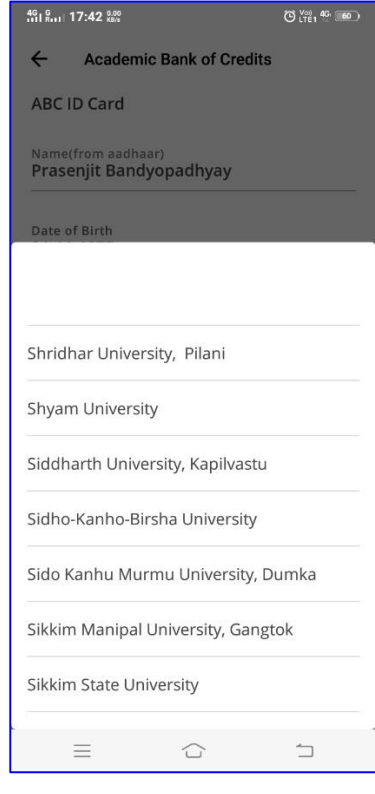

Step-9: Select Institution type as 'University' and Put/Select the name as Sidho-Kanho-Birsha University

| 461 Saul 17:43                                                                                                | 5.00<br>CB/9                | O UTE1 4G 59 |
|----------------------------------------------------------------------------------------------------|-----------------------------|--------------|
| ÷                                                                                                    |                             |              |
|                                                                                                    | ACADEMIC BA                 | NK OF        |
| ABC ID<br>180850148739                                                                                        |                             |              |
| We use basic information from your DigiLocker<br>account to identify you and allow access to ABC<br>platform. |                             |              |
| 3                                                                                                    | <b>Verified</b><br>relative |              |
| Did you know?<br>Indian Railways and Airports accept Digital                                                  |                             |              |
| <b>A</b>                                                                                                    | <                           |              |
| =                                                                                                    |                             | 1            |

Step-12: Your ABC ID has been created, Share the ABC ID with your College